### ПОШАГОВАЯ ИНСТРУКЦИЯ

# «Международная научная студенческая олимпиада (квиз) исторических задач «Все сделанное для Победы!»»

# Участники олимпиады проходят регистрацию через ЯООП - Якутский открытый образовательный портал (<u>http://online.edudop.ru</u>).

# А). Те, кто впервые пользуется этим порталом, выполняют следующие действия для записи на конкурс:

Шаг 1. Выбрать "Вход" в правом верхнем углу страницы (см. рис.1).

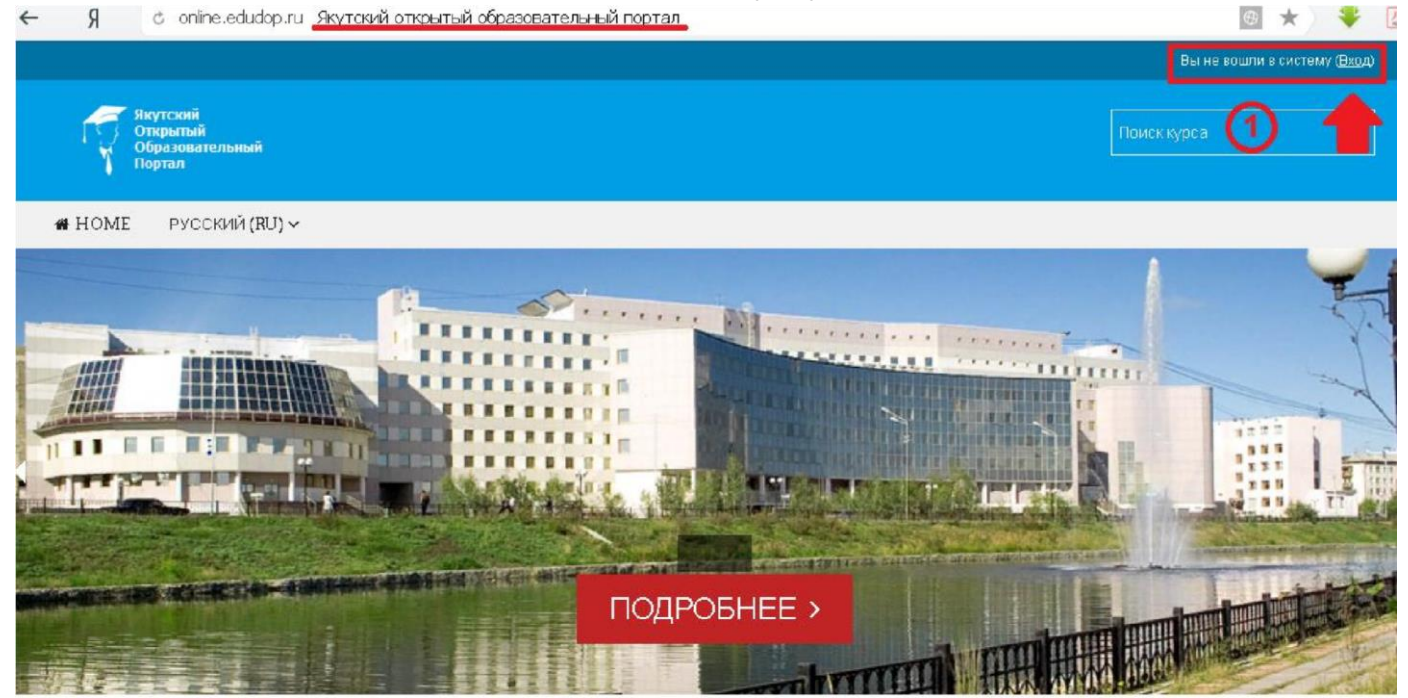

#### Рис.1 Шаг 2. Выбрать "Создать учетную запись" (см. рис. 2).

| Логин / адрес электронной почты |                               |
|---------------------------------|-------------------------------|
| Пароль                          |                               |
|                                 | Запомнить логин               |
|                                 | БХОД                          |
| Забыли лог                      | ин или пароль?                |
| В Вашем браузере должен б       | быть разрешен прием cookies 🕐 |
| Некоторые курсы, возм           | иожно, открыты для гостей     |
|                                 |                               |

Вхол

#### Вы в первый раз на нашем сайте?

Для полноценного доступа к курсам на этом сайте Вам потребуется потратить пару минут, чтобы самостоятельно создать учетную запись. Пошаговая инструкция:

- 1. Укажите свои данные в форме «Новая учетная запись».
- В поле «Кодовое слово», введите кодовое слово, которое вам прислали для регистрации на сервере.
- 3. На указанный Вами адрес электронной почты будет отправлено письмо.
- Прочитайте это письмо и пройдите по указанной в нем ссылке, чтобы подтвердить свой запрос на регистрацию.
- Итак, теперь у Вас появился полный доступ к курсу. С этого момента для доступа к курсам, на которые Вы записались, Вам будет достаточно ввести логин и пароль (тот, что Вы указали заполняя форму).

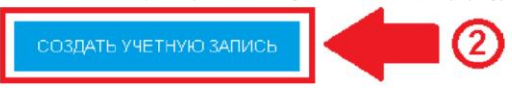

Рис.2

Шаг 3. Заполнить все поля регистрационной формы,

### «Кодовое слово»09052020

ввести «Кодовое слово», адрес электронной почты, Имя, Фамилию и нажать "Сохранить" (см. рис. 3).

| О Логин*                              | login                      | Логин должны состоять только из<br>латинских букв и цифр  |
|---------------------------------------|----------------------------|-----------------------------------------------------------|
|                                       | Пароль должен содержать си | мволов - не менее 6                                       |
| Пароль.                               | password                   | Пароль должны состоять только из<br>латинских букв и цифр |
| Заполните информацию о се             | бе                         |                                                           |
| 3 Кодовое слово•                      | 09052020                   | Кодовое слово вводится без<br>пробелов                    |
| Адрес электронной почты*              |                            |                                                           |
| Адрес электронной почты (еще<br>раз)* |                            |                                                           |
| Имя*                                  |                            |                                                           |
| Фамилия*                              |                            |                                                           |
| Город                                 |                            |                                                           |
| Страна                                | Выберите страну            |                                                           |

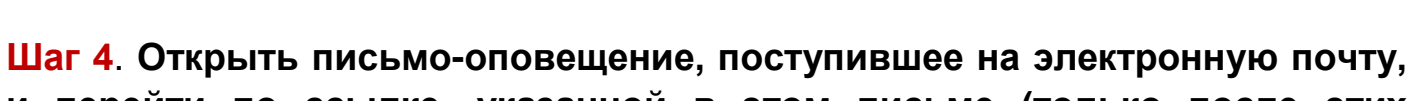

и перейти по ссылке, указанной в этом письме (только после этих действий будет завершена регистрация на портале).

# Б). Те, участники которые уже имеют учетную запись (регистрацию) в Якутском открытом образовательном портале (<u>http://online.edudop.ru</u>), выполняют следующие действия для записи на конкурс:

#### Шаг 1. Выбрать "Вход" в правом верхнем углу страницы (см. рис. 4).

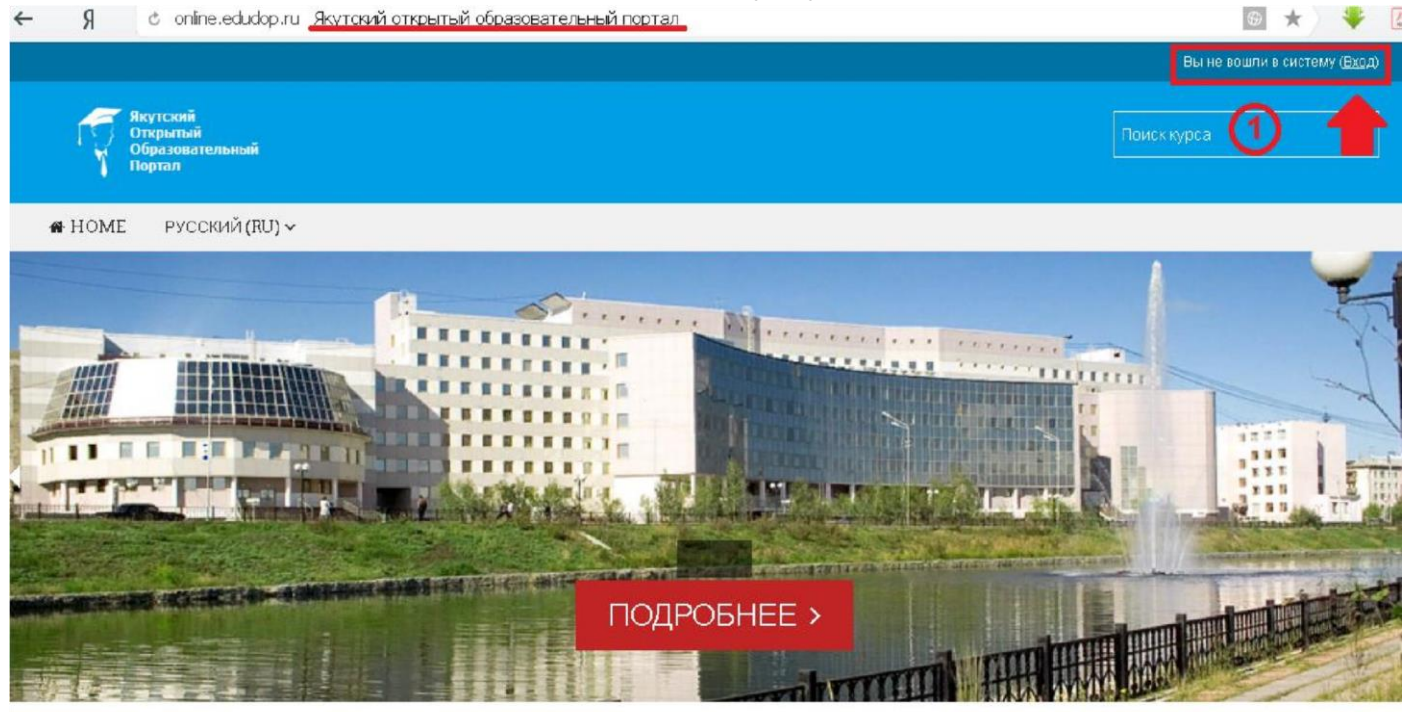

Рис.4

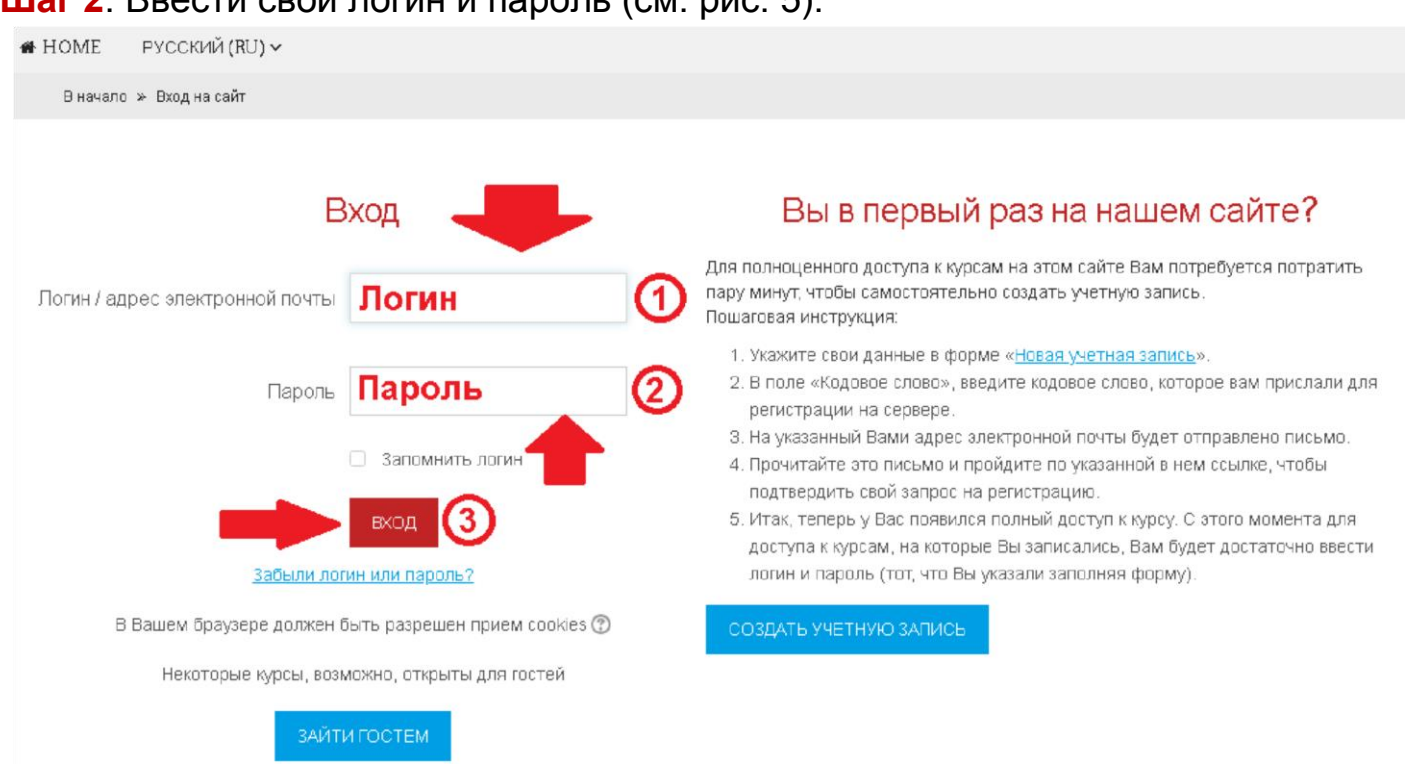

#### Шаг 2. Ввести свой логин и пароль (см. рис. 5).

Рис.5

# Шаг 3. В личном кабинете кликнуть по ссылке «Курсы» (см. рис. 6)

|                                                               |     | ▼ Сверн                                                                                                | іуть всё |  |
|---------------------------------------------------------------|-----|----------------------------------------------------------------------------------------------------|----------|--|
| A- A A+ 🖄<br>R A A A                                          |     | Онлайн-курсы СВФУ                                                                                      |          |  |
|                                                               |     | • Исследовательские работы участников конференции "Шаг в будущее"                                      |          |  |
| Программа экранного<br>доступа                                | - < | • Повышение квалификации                                                                               |          |  |
| NV Access                                                     |     | • Профессиональная переподготовка                                                                      |          |  |
| Навигация                                                     | - < | <ul> <li>Олимпиады и конкурсы</li> </ul>                                                               |          |  |
| Личный кабинет                                                |     | Студенческая международная научная квиз - олимпиада исторических задач «Все сделанное для Победы!»     | 3        |  |
| <ul> <li>Домашняя страница</li> <li>Страницы сайта</li> </ul> |     | Студенческая международная научная квиз - олимпиада исторических<br>задач «Все сделанное для Победы!». | (j)      |  |
| т Курсы 1                                                     |     | адач «Вое оделанное для нооеды» 4                                                                      | P        |  |
| Рис.6                                                         |     |                                                                                                    |          |  |

Выбрать раздел «<u>Олимпиады и конкурсы</u>», затем «<u>Студенческая международная научная квиз - олимпиада</u> исторических задач «Все сделанное для Победы!».

Шаг 4. На открывшейся странице ввести «Кодовое слово»09052020

(Кодовое слово вводится без пробелов)

Настройка зачисления на курс

| Студенческая международная научная квиз - олимпиада исторических задач<br>«Все сделанное для Победы!» |                            |                                               |    |  |
|----------------------------------------------------------------------------------------------------|----------------------------|-----------------------------------------------|----|--|
| Организатор: Сарг                                                                                     | ылана Серафимовна Атласова |                                               | P  |  |
|                                                                                                    |                            |                                               |    |  |
| <ul> <li>Самостоятельная запись (Уч</li> </ul>                                                        | астник)                    |                                               |    |  |
| Кодовое слово                                                                                         | 09052020                   | Показать Кодовое слово вводит<br>без пробелов | ся |  |
|                                                                                                    | ЗАПИСАТЬСЯ НА КУРС         |                                               |    |  |

(см. рис. 7).

Шаг 5. После этого «Самостоятельная запись» для участия в олимпиаде будет завершена.